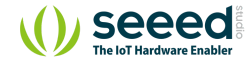

■ Platform/Raspberry Pi/GrovePi Plus

# GrovePi Plus

#### Table of contents

Features

Get Started

Connect the GrovePi to the R...

Setup the Software on the Ra...

Testing the GrovePi

Supported Products

Grove List

Schematic Online Viewer

Resources

Tech Support

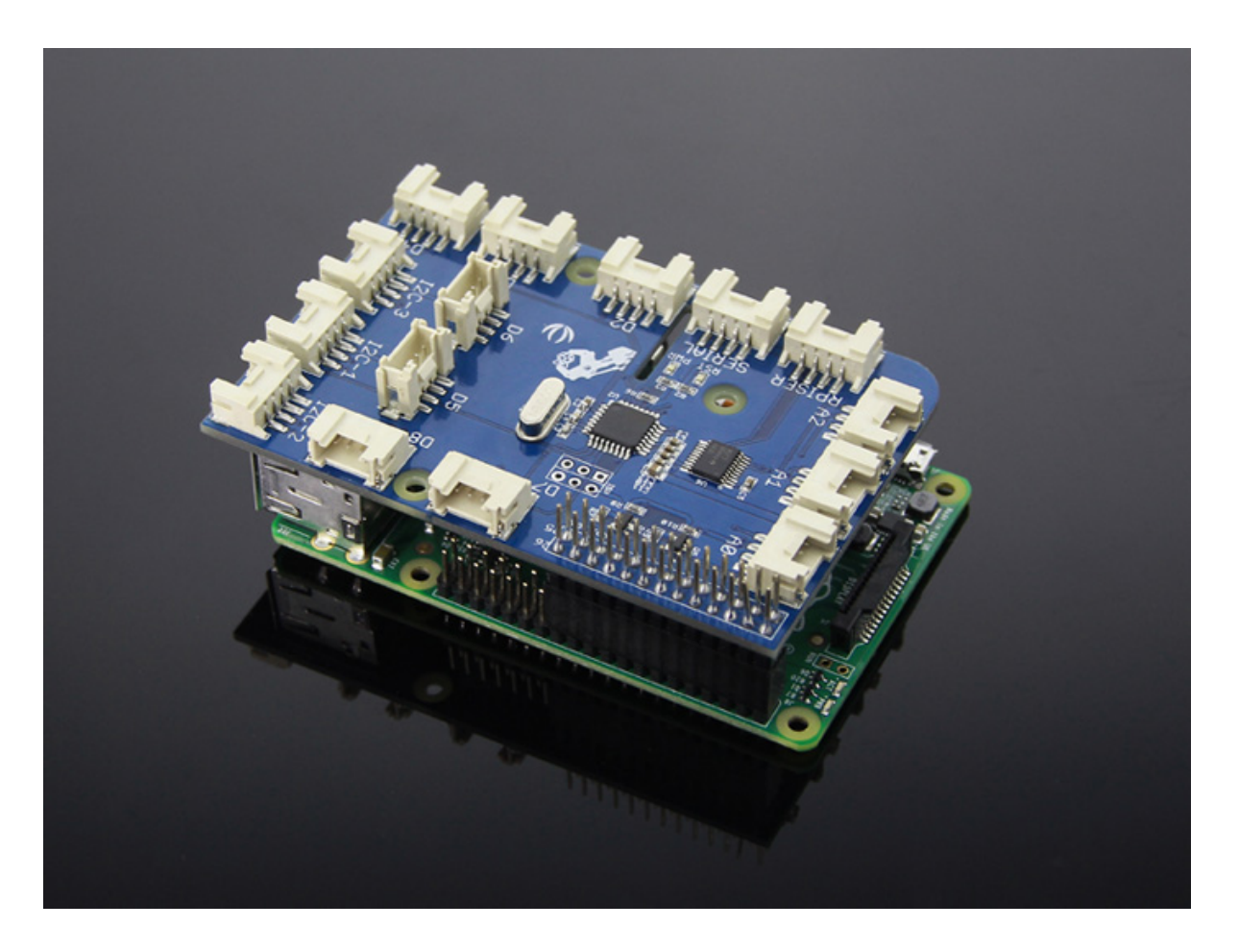

GrovePi is an add-on board that brings Grove Sensors to the Raspberry Pi. As a new version of GrovePi. It adds support for the newly RaspberryPi Model B+ and Model A+. There are three mounting holes can perfect match all version of Raspberry Pi. Camera cable outlet hole. It also improves the voltage level converting sub circuits.

### Features

- 7 digital Ports
- 3 analoge Ports
- 3 I2C ports
- 1 Serial port connect to GrovePi
- 1 Serial port connect to Raspberry Pi
- Grove header Vcc output Voltage: 5Vdc

## Get Started

Daramata

### Welcome to the Quickstart Guide to the GrovePi+.

If you want to know more about how it works, you can find all the design files in the designer's Github Repository.

#### Grove Base Hat for Raspberry Pi Vs. GrovePi+

| i alametei         | orove base nation haspbeny in                                                                                   |                                                                                                    |
|--------------------|----------------------------------------------------------------------------------------------------|----------------------------------------------------------------------------------------------------|
| Working<br>Voltage | 3.3V                                                                                                    | 5V                                                                                                    |
| MCU                | STM32F030F4P6                                                                                                   | ATMEGA328P                                                                                                    |
| Grove Ports        | 6 Digital(3.3V) 4 Analog(3.3V) 3<br>I2C(3.3V) 1 PWM(3.3V) 1 RPISER(UART)<br>connect to Raspberry Pi(3.3V) 1 SWD | 7 Digital(5V) 3 Analog(5V) 3 I2C(5V) 1 SERIAL:<br>Connect to ATMEGA328P D0/1(5V) 1 RPISER:<br>Connect to Raspberry Pi(3.3V) 1 ISP |
| Grove-<br>Digital  | Connect to Raspberry Pi directly                                                                                | Connect to ATMEGA328P digital pins and transfer to I2C signal, then through level converter to Raspberry Pi                       |
| Grove-<br>Analog   | Connect to STM32F030F4P6(12bit ADC)<br>and then transfer to I2C signal,route to<br>Raspberry Pi directly        | Connect to ATMEGA328P analog pins(10bit<br>ADC) and then transfer to I2C signal, then<br>through level converter to Raspberry Pi  |
| Grove-I2C          | Connect to Raspberry Pi directly                                                                                | Connect through level converter to Raspberry Pi                                                                                   |
| Grove-PWM          | Connect to Raspberry Pi directly                                                                                | ΝΑ                                                                                                    |
| RPISER             | Connect to Raspberry Pi directly                                                                                | Connect to Raspberry Pi directly                                                                                                  |
| SERIAL             | NA                                                                                                    | Connect to ATMEGA328P digital pins D0/D1<br>and transfer to I2C signal, then through level<br>converter to Raspberry Pi           |
| SWD                | Burn firmware to STM32F030F4P6                                                                                  | ΝΑ                                                                                                    |
|                    | NIA                                                                                                    |                                                                                                    |

| 154                                  | NA | BUIN TIIMWARE TO AT MEGA328P |
|--------------------------------------|----|------------------------------|
| Raspberry<br>Pi<br>Connector<br>Pins | 40 | 26                           |

## Connect the GrovePi to the Raspberry Pi

First, mount your GrovePi on the Raspberry Pi. The GrovePi slides over top of the Raspberry Pi as shown in the picture below.

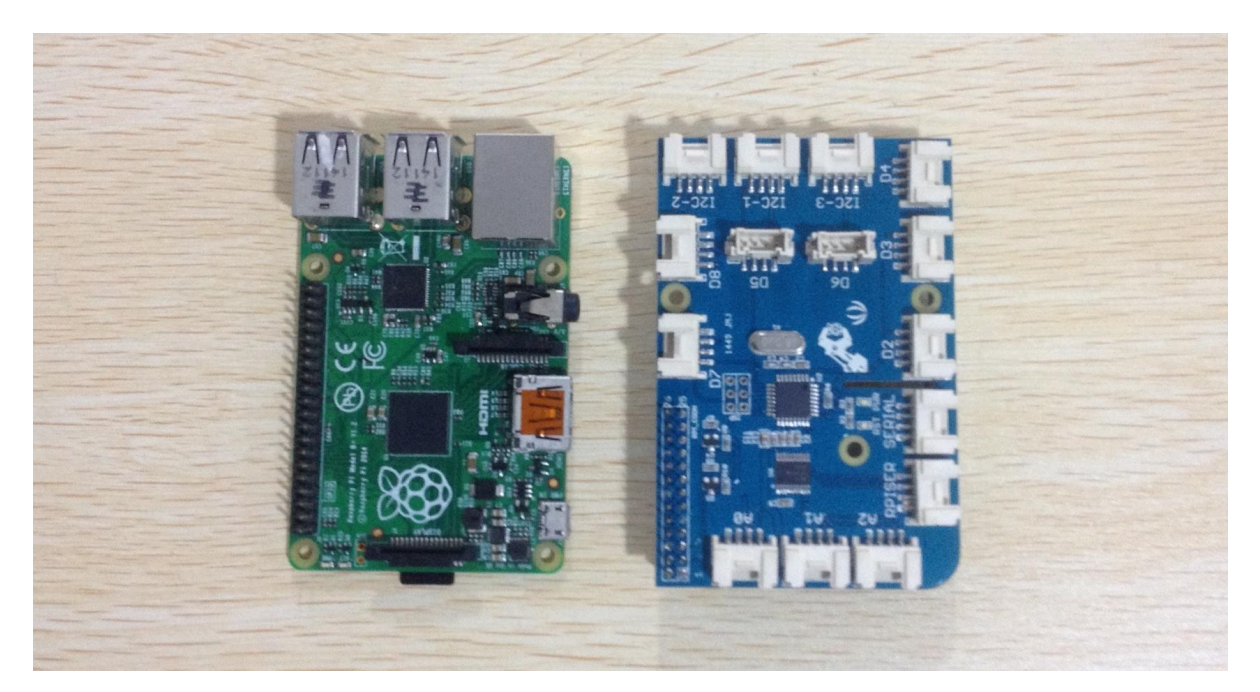

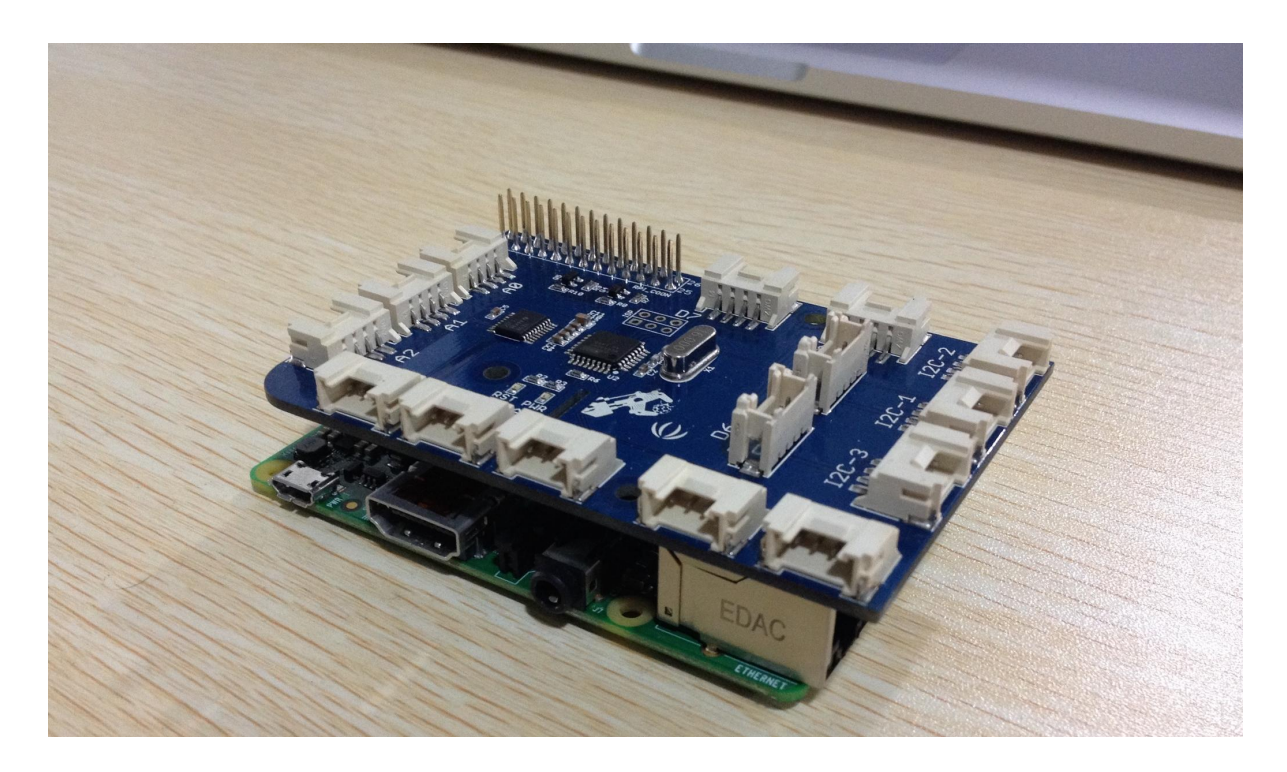

Ensure that the pins are properly aligned when stacking the GrovePi.

### Setup the Software on the Raspberry Pi

Next we will install the software on the Raspberry Pi. There are two options for installation:

- You can use our BrickPi Image.
- Use your own image. If you already have your own flavor of linux running on the Raspberry Pi, you can use our bash script to setup for the GrovePi.

#### Using the BrickPi Image

- Download the Brick Pi Image and install the image on your SD card. Here is the link to the BrickPi Page with steps to configure the SD card. You will need a minimum of 4GB SD Card for this installation.
- Clone the Github repository at an appropriate location in Raspbian

#### git clone https://github.com/DexterInd/GrovePi.git

• Run the bash script in the Scripts folder to configure the Raspbian. Here is the tutorial for setting up with the Script.

Ū

Ū

• Restart your Raspberry Pi.

#### Configuring your own image

• Clone the Github repository at an appropriate location

git clone https://github.com/DexterInd/GrovePi.git

- Run the bash script in the Scripts folder to configure the Raspbian. here is the tutorial for setting up with the Script.
- Restart the Raspberry Pi and start using the Grove Pi.

### Testing the GrovePi

Once you have your Raspberry Pi configured to work with the GrovePi, it's time to see it in action.

We have developed three simple projects to illustrate how the GrovePi works.

## Supported Products

### Grove List

- 1. Grove Button
- 2. Light Sensor
- 3. Buzzer
- 4. Sound Sensor
- 5. Grove Red LED
- 6. LCD RGB Backlight
- 7. Rotary Angle Sensor
- 8. Grove-Temperature\_and\_Humidity\_Sensor\_Pro
- 9. Ultrasonic Ranger Sensor
- 10. Relay
- 11. Grove-4-Digit Display
- 12. Grove-6-Axis\_AccelerometerAndCompass\_V2.0

- 13. Grove Barometer (High-Accuracy)
- 14. Grove-Barometer\_Sensor-BMP180
- 15. Grove-Dust\_Sensor
- 16. Grove-Electricity\_Sensor
- 17. Grove-Electromagnet
- 18. Grove-Flame\_Sensor
- 19. Grove-Gas\_Sensor-MQ2
- 20. Grove-Gesture\_v1.0
- 21. Grove-GPS
- 22. Grove-High\_Temperature\_Sensor
- 23. Grove-Infrared\_Reflective\_Sensor

Schematic Online Viewer

## Resources

• [Eagle] GrovePi\_Plus V3.0 eagle file

- [PDF] GrovePi\_Plus V3.0 schematics pdf file
- **[PDF]** GrovePi\_Plus V3.0 PCB pdf file
- [Document] Setting\_Up\_Software\_for\_GrovePi

# Tech Support

Please submit any technical issue into our forum.